## Playdates

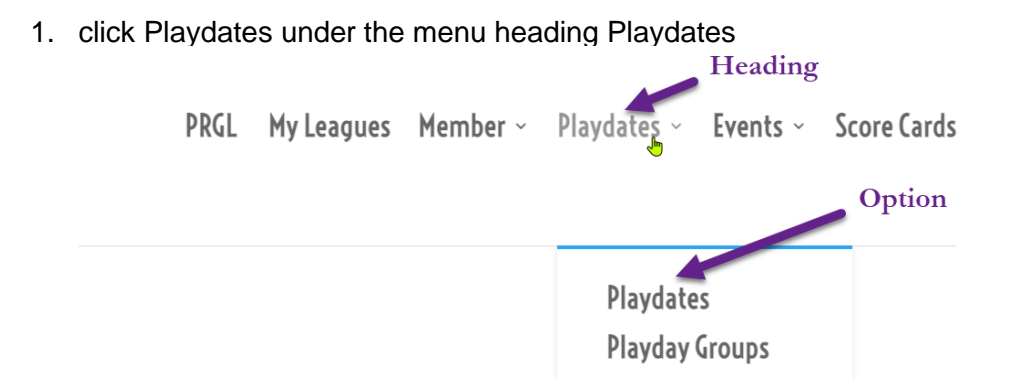

2. You will be presented with a list of available Playdates:

| Date           | Time    | Cutoff     | Мах     | Course   | Game                | Playing B | layers |
|----------------|---------|------------|---------|----------|---------------------|-----------|--------|
|                |         | Date       | Players |          | Comment             |           | 6      |
| Sun 2022-05-01 | 2:45 pm | 2022-04-23 | 20      | Predator | Scramble 김          |           | 1      |
| Sun 2022-05-15 | 2:45 pm | 2022-05-07 | 20      | Predator | Score Card <b>?</b> |           | 1      |
| Sun 2022-05-29 | 2:45 pm | 2022-05-21 | 20      | Predator | Scramble 김          |           | 0      |
| Sun 2022-06-12 | 2:45 pm | 2022-06-04 | 20      | Predator | Score Card <b>?</b> |           | 1      |

- A) Please note the Cutoff date. Please make you selection on ofr before this date. Youi cannot change you selection after this date, so if you need to cancel after the Cutoff Date:
  - i. Call Member Services and let them know.
  - ii. Drop me a note
  - Note: The tick box in the image below is Orange. This means it cannot be changed.
- B) Tick the Box if you intend to play. The Number under C should increment or Decrement when unticked.
- C) This is the number of players that have signed up so far. Tick the Number to View the list. The list opens in a new tab. If you don't see it, please allow pop-ups for this site in your browser's setting.

Your league might have extra tic boxes like:

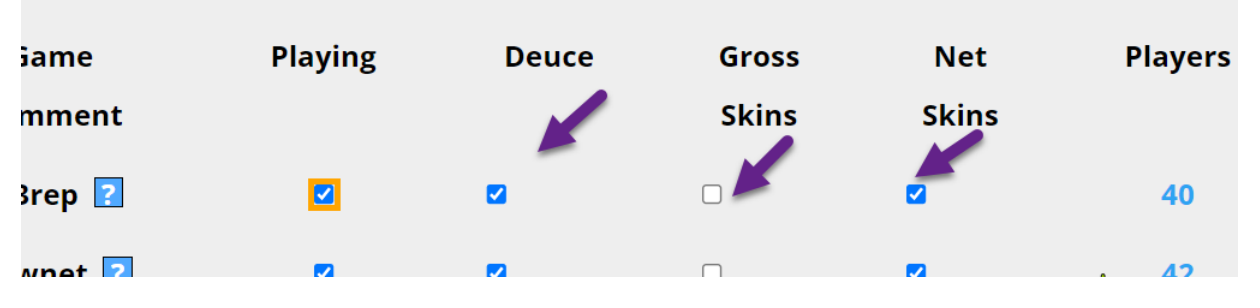

These can be edited up to game day. Your selection is noted in the playdate list as follows:

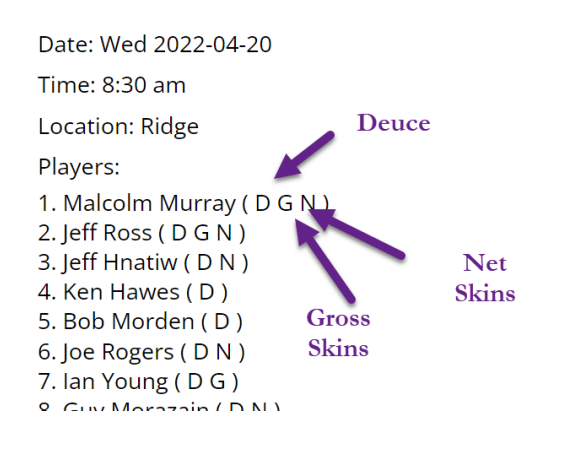

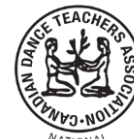

Thank you for regi